# myguide

How to Delay Step Playback (in seconds)

myguide.org

Hover over the area encircled here until you see four dots

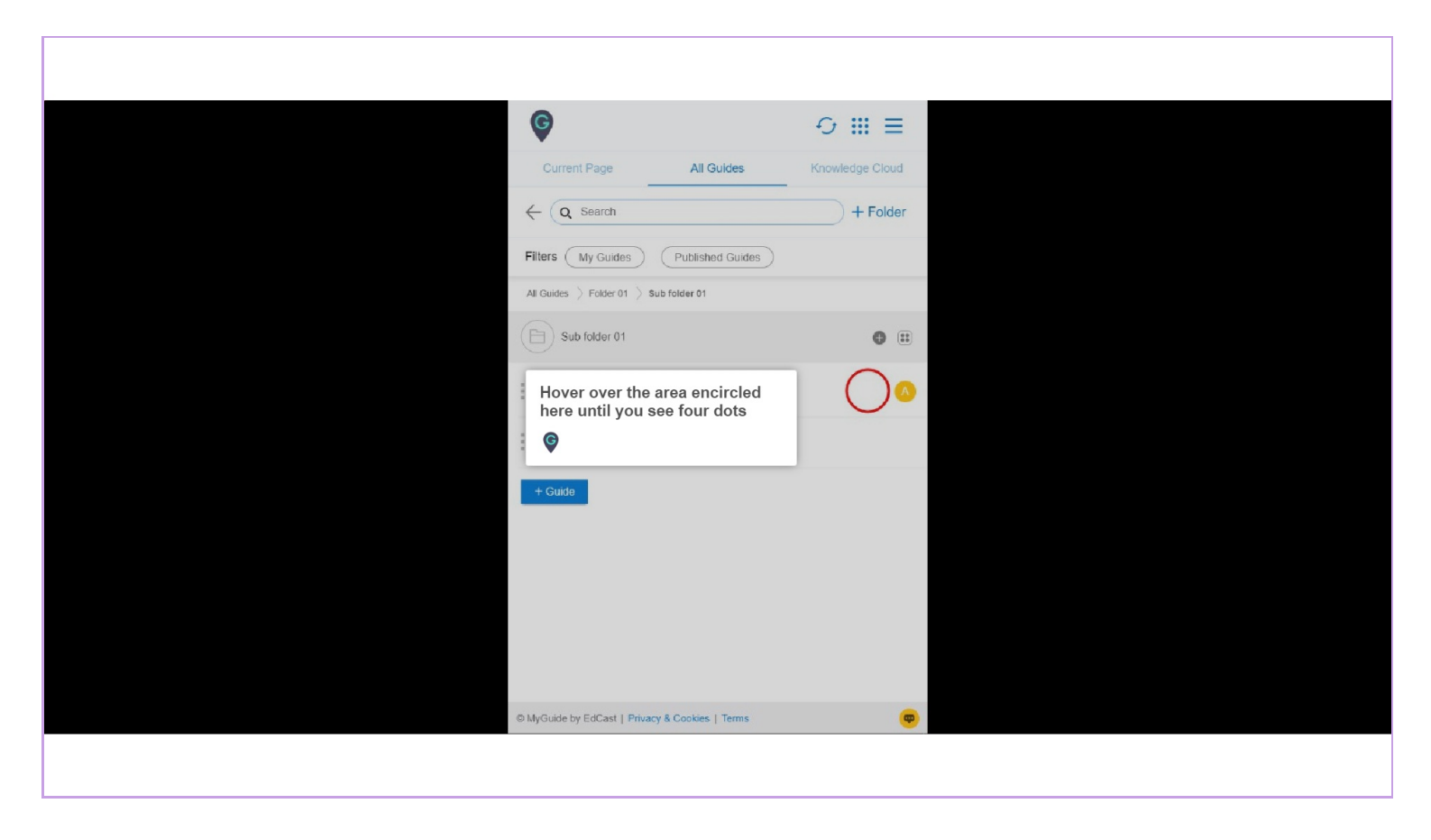

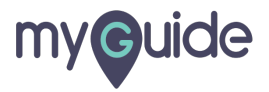

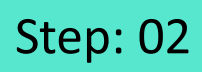

#### Click on the four dots

| •                                               |                        |
|-------------------------------------------------|------------------------|
| Current Page All Guides                         | Knowledge Cloud        |
| $\leftarrow$ Q Search                           | + Folder               |
| Filters My Guides Published Guides              |                        |
| All Guides []> Folder 01 []> Sub folder 01      |                        |
| Sub folder 01                                   | •                      |
| Demo                                            | Click on the four dots |
| Sample Workflow Guide                           |                        |
| + Guide                                         |                        |
|                                                 |                        |
|                                                 |                        |
|                                                 |                        |
|                                                 |                        |
| © MyGuide by EdCast   Privacy & Cookies   Terme |                        |
| Composition of Colour Linnary & Colonias Linnar |                        |
|                                                 |                        |

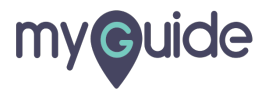

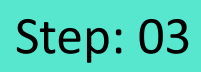

#### Click on "Edit"

| Ø                                               | ⊖ Ⅲ ≡           |                |  |
|-------------------------------------------------|-----------------|----------------|--|
| Current Page All Guides                         | Knowledge Cloud |                |  |
| $\leftarrow$ (Q Search                          | + Folder        |                |  |
| Filters My Guides Published Guides              | )               |                |  |
| All Guides []> Folder 01 []> Sub folder 01      |                 |                |  |
| Sub folder 01                                   | •               |                |  |
| Demo                                            |                 | lick on "Edit" |  |
| Sample Workflow Guide                           | Edit Export     |                |  |
| + Guide                                         | C Export to CSV |                |  |
|                                                 | 🔓 Unlock        |                |  |
|                                                 | Publish         |                |  |
|                                                 | () History      |                |  |
|                                                 |                 |                |  |
|                                                 |                 |                |  |
|                                                 |                 |                |  |
| O MyGuide by EdCast   Privacy & Cookies   Terms | <b>—</b>        |                |  |
|                                                 |                 |                |  |
|                                                 |                 |                |  |

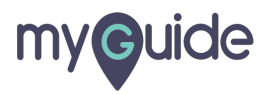

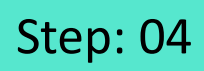

Click here to expand the "Advanced Settings" section

| G                                                      | ≡               |                             |
|--------------------------------------------------------|-----------------|-----------------------------|
| Current Page All Guides                                | Knowledge Cloud |                             |
| ← Edit Guide Demo                                      |                 |                             |
| Guide Name *                                           |                 |                             |
| Demo                                                   | -               |                             |
| Guide Description                                      |                 |                             |
| Enter Description                                      |                 |                             |
|                                                        | 11              |                             |
| Upload Thumbnail Image (recommended size 40X40 px)     | ,               |                             |
| Computer<br>Library                                    |                 |                             |
| Do you want to translate the changes in other language | iges?           | Click here to expand the    |
| Advanced Settings                                      | ~               | "Advanced Settings" section |
| Beacon                                                 | ~               | Ģ                           |
| Create Rules                                           | ~               |                             |
| Update Cancel                                          | l i             |                             |
| © MyGuide by EdCast   Privacy & Cookies   Terms        |                 |                             |
|                                                        |                 |                             |

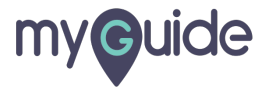

## Step: 05

To enable this feature, select a certain delay prior to the step playback, so the delay elapses before loading the page completely and MyGuide will start finding the element after the set time

From here, you can delay the step playback by selecting the number of seconds. This option is useful, if the host app is taking too long to load the page

| •                                                                                                    |                                         |  |
|----------------------------------------------------------------------------------------------------|-----------------------------------------|--|
| To enable this feature, select a c<br>delay prior to the step playback,<br>the delay elapses before loading<br>page completely and MyGuide w<br>start finding the element after the<br>time | ertain<br>so<br>the<br>II<br>set        |  |
| These                                                                                                    | inas                                    |  |
| and Step settings.                                                                                                    |                                         |  |
| E Force MyGuide mode                                                                                                    |                                         |  |
| Force slideshow                                                                                                    |                                         |  |
| Match steps by hostname and path                                                                                                    |                                         |  |
| Do not show MyGuide pop-up                                                                                                    |                                         |  |
| Enable video as default for slide show mode                                                                                                    |                                         |  |
| Enable guide tracking                                                                                                    |                                         |  |
| Disable step audio                                                                                                    | From here, you can delay the            |  |
| Hide previous button                                                                                                    | step playback by selecting the          |  |
| Forward mode                                                                                                    | number of seconds.                      |  |
| Delay step playback (in seconds)<br>(Useful if host app is taking long to load page)                                                                                                    | app is taking too long to load the page |  |
| Beacon                                                                                                    | ©                                       |  |
| Create Rules                                                                                                    | $\sim$                                  |  |
| Update Cancel                                                                                                    |                                         |  |
| MyGuide by EdCast   Privacy & Cookies   Terms                                                                                                    | <b>(</b>                                |  |
|                                                                                                    |                                         |  |
|                                                                                                    |                                         |  |
|                                                                                                    |                                         |  |

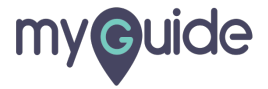

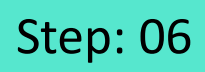

You can scroll down and select upto 120 seconds

| ¢                                                                                                    |                                                                                                    | ≡                                                          |               |  |
|----------------------------------------------------------------------------------------------------|----------------------------------------------------------------------------------------------------|------------------------------------------------------------|---------------|--|
| Current Page                                                                                                    | All Guides                                                                                                    | Knowledge Cloud                                            |               |  |
| Advanced Setting                                                                                                    | 5                                                                                                    | ^                                                          |               |  |
| These Advance<br>and Step setting<br>Force MyGui<br>Force slidesh<br>Match steps 1<br>Do not show<br>Enable video<br>Enable guide<br>Disable step<br>Hide previous<br>Forward mod<br>Delay step playba<br>(Useful if host app | d Settings enable you to cu<br>is.<br>de mode<br>ow<br>by hostname and path<br>MyGuide pop-up<br>as default for slide show mon<br>tracking<br>button<br>e<br>ck (in seconds)<br>is taking long to load page)<br>statistical<br>button<br>bit taking long to load page) | ur Guide settings<br>You can scroll do<br>upto 120 seconds | wn and select |  |
| Beacon                                                                                                    |                                                                                                    | ~                                                          |               |  |
| Create Rules                                                                                                    | Update Cancel                                                                                                    | ~                                                          |               |  |
| © MyGuide by EdCas                                                                                                    | t   Privacy & Cookies   Terms                                                                                                    | <b>•</b>                                                   |               |  |
|                                                                                                    |                                                                                                    |                                                            |               |  |

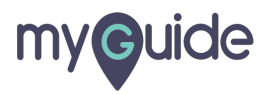

Step: 07

### Click on "Update"

| 6                                                                                    | ≡                         |  |
|--------------------------------------------------------------------------------------|---------------------------|--|
| Current Page All Guides                                                              | Knowledge Cloud           |  |
| Do you want to translate the changes in othe                                         | r languages?              |  |
| Advanced Settings                                                                    | ^                         |  |
| These Advanced Settings enable you to custo<br>and Step settings.                    | omise your Guide settings |  |
| Force MyGuide mode                                                                   |                           |  |
| Force slideshow                                                                      |                           |  |
| Match steps by hostname and path                                                     |                           |  |
| Do not show MyGuide pop-up                                                           |                           |  |
| Enable video as default for slide show mode                                          |                           |  |
| Enable guide tracking                                                                |                           |  |
| Disable step audio                                                                   |                           |  |
| Hide previous button                                                                 |                           |  |
| Forward mode                                                                         |                           |  |
| Delay step playback (in seconds)<br>(Useful if host app is taking long to load page) | *                         |  |
| Beacon                                                                               | ~                         |  |
| Create Rules                                                                         | on "Update"               |  |
|                                                                                      |                           |  |
| @ MyGuide by EdCast J Privacy & Cookies J Jerms                                      | <b></b>                   |  |

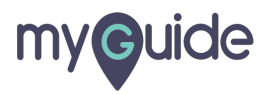

Step: 08

Click on "Publish"

| Ģ            |                                          | ⊖ Ⅲ ≡           |                  |  |
|--------------|------------------------------------------|-----------------|------------------|--|
| Cur          | rent Page All Guides                     | Knowledge Cloud |                  |  |
| $\leftarrow$ | Q Search                                 | + Folder        |                  |  |
| Filters      | My Guides Published Guides               |                 |                  |  |
| All Guide    | es $>$ Folder 01 $>$ Sub folder 01       |                 |                  |  |
|              | Sub folder 01                            | • •             |                  |  |
| :•           | Demo                                     | •               |                  |  |
| :            | Sample Workflow Guide                    | 🕑 Edit          |                  |  |
|              | _                                        | Export to CSV   |                  |  |
| + Gui        | ide                                      | L Unlock        | ick on "Publish" |  |
|              |                                          | Publish G       |                  |  |
|              |                                          | Copy            |                  |  |
|              |                                          | Thistory        |                  |  |
|              |                                          |                 |                  |  |
|              |                                          |                 |                  |  |
| © MyGuid     | le by EdCast   Privacy & Cookies   Terms | •               |                  |  |
|              |                                          |                 |                  |  |

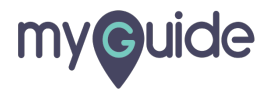

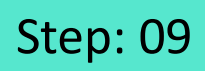

The guide has been published, click on "OK"

| · · · · · · · · · · · · · · · · · · ·                                                                                                    |
|----------------------------------------------------------------------------------------------------|
| Current Page All Guides Knowledge Cloud                                                                                                    |
| ← (Q Search + Folder                                                                                                    |
| Filters My Guides Published Guides                                                                                                    |
| All Quides 🗦 Folder 01 🖒 Sub folder 01                                                                                                    |
| Guide published successfully, the video will be available shortly.<br>This guide belongs to an unpublished for the success the able to see this guide until the folder is public to see this guide until the folder is public to see the guide has been published, click on "OK" Click on "OK" |
| © MyGuide by EdCast   Privacy & Cookies   Terms                                                                                                    |
|                                                                                                    |

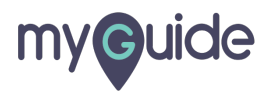

# The settings have been updated after publishing!

| €<br>Curren<br>← Q                              | ige Cloud<br>+ Folder |
|-------------------------------------------------|-----------------------|
| Filters My Guides Published Guides              |                       |
| Sub folder 01                                   | •                     |
| Demo                                            |                       |
| Sample Workflow Guide                           |                       |
| + Guide                                         |                       |
|                                                 |                       |
|                                                 |                       |
|                                                 |                       |
| S MyGuide by EdCast   Privacy & Cookies   Terms |                       |
|                                                 |                       |

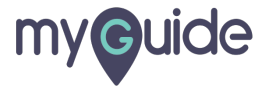

# **Thank You!**

myguide.org

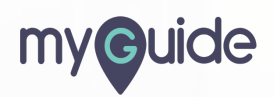